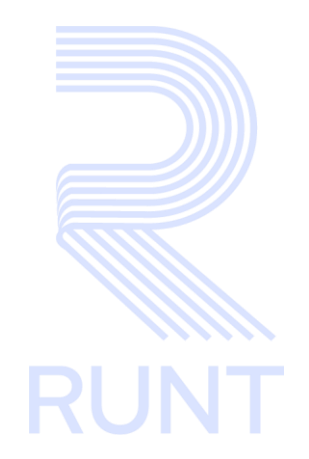

# RUNT2-IN-333 Instructivo crear Solicitud PCR por RTM o Intervenciones Correctivas V2

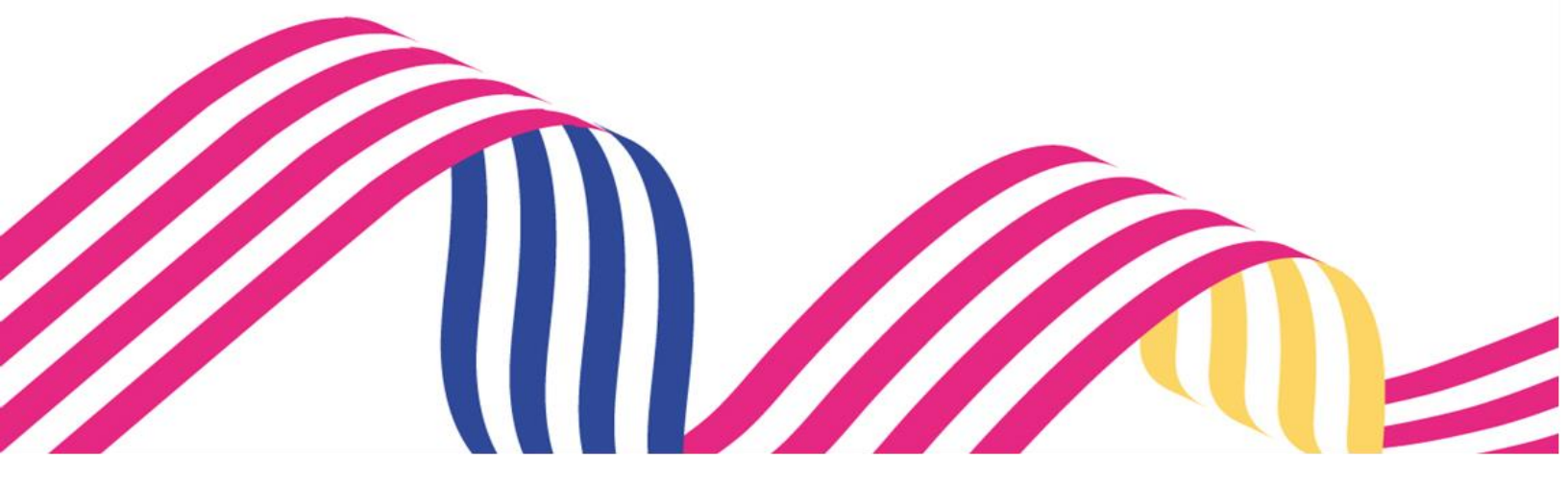

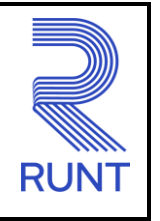

Versión: 2

# **TABLA DE CONTENIDO**

| 1 OBJETIVO                    | 3  |
|-------------------------------|----|
| 2 CONSIDERACIONES DEL PROCESO | 3  |
| 3 DESARROLLO DEL INSTRUCTIVO  | 5  |
| 4 CONTROL DE CAMBIOS          | 15 |

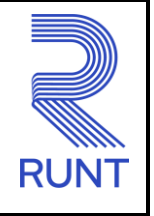

# 1 OBJETIVO

**RUNT2-IN-333** 

Proporcionar una guía detallada a los usuarios autorizados del aplicativo **Portal Ciudadano**, para realizar el proceso de Permiso de circulación Restringida (PCR) por Revisión técnico Mecánica (RTM) o Intervenciones correctivas.

Versión: 2

## 2 CONSIDERACIONES DEL PROCESO.

A continuación, se describen los diferentes procedimientos que debe seguir el usuario para realizar diferentes procesos relacionados con **Permiso de circulación Restringida por RTM o Intervenciones Correctivas**, la cual está asociada a una solicitud y a un resultado.

- La descripción de este proceso inicia después que el usuario del sistema RUNTPRO, que se encargará de realizar del trámite, solicitud o consulta, se encuentra autenticado, es decir ha registrado su usuario y contraseña en el portal ciudadano.
- La presentación de los procedimientos cuenta con el mismo orden del menú que se visualiza dentro de la aplicación.

• El sistema mostrará los campos obligatorios con asterisco (\*), un mensaje informativo y cambiando de color (rosa), y no permitirá continuar con el proceso si estos no han sido diligenciados.

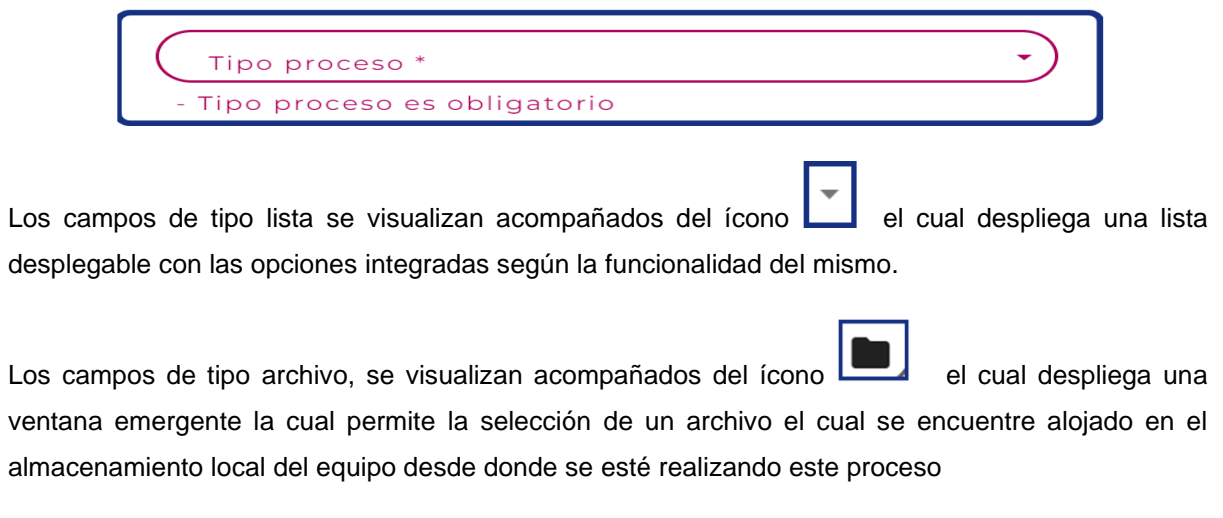

| SOPORTE INTER' ^ | Nombre     | Fecha de modificación  | Tipo              | Tamaño |
|------------------|------------|------------------------|-------------------|--------|
| 🗸 🍤 Este equipo  | GKP217.pdf | 12/01/2024 12:08 p.m.  | Documento Adobe A | 348 KB |
| > 👃 Descargas    | WPR524.pdf | 12/01/2024 12:08 p. m. | Documento Adobe A | 348 KB |
| > 🕮 Deservatore  |            |                        |                   |        |

| Instructivo crear s | tivo crear solicitud de PCR por RTM o Intervenciones Correctivas |            |      |
|---------------------|------------------------------------------------------------------|------------|------|
| RUNT2-IN-333        | Versión: 2                                                       | 11-06-2024 | RUNT |

• Al realizar la selección del documento el sistema carga el archivo previamente seleccionado y se visualiza el nombre del archivo acompañado de la extensión del documento.

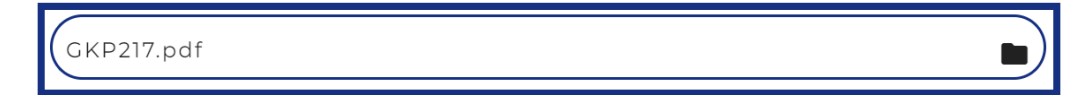

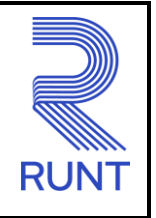

#### RUNT2-IN-333

Versión: 2

### **3 DESARROLLO DEL INSTRUCTIVO**

Esta funcionalidad permite a los ciudadanos realizar el proceso para solicitar un Permiso de Circulación Restringida para realizar Revisión Técnico-Mecánica y de Emisiones contaminantes o Intervenciones correctivas a vehículos de servicio público de transporte terrestre automotor mixto, colectivo e individual de pasajeros en vehículos tipo taxi de radio de acción municipal.

Para realizar el proceso, siga los siguientes pasos:

#### Paso 1

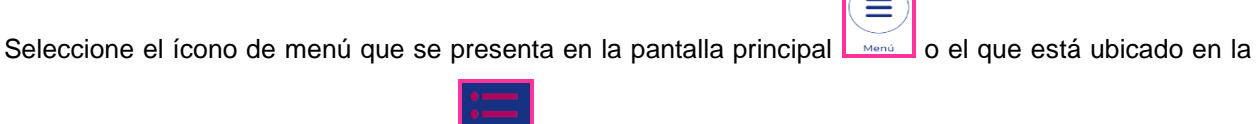

parte superior izquierda de la pantalla para desplegar las opciones correspondientes.

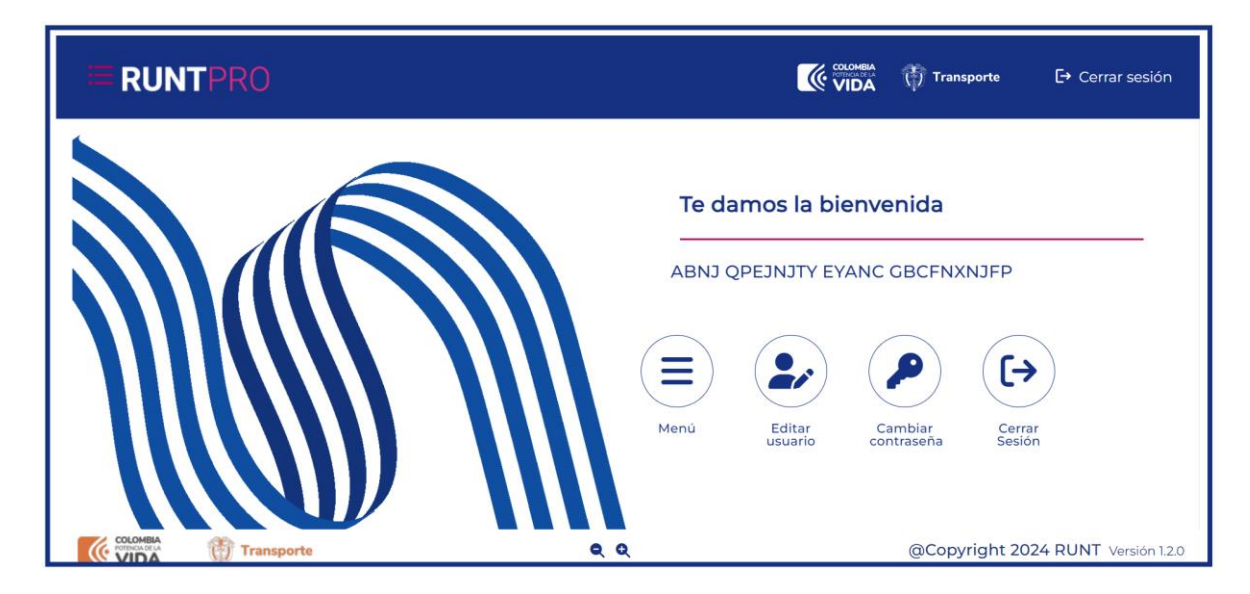

| Instructivo crear s | olicitud de PCR por RTM o Intervenciones Corre | ctivas     |      |
|---------------------|------------------------------------------------|------------|------|
| RUNT2-IN-333        | Versión: 2                                     | 11-06-2024 | RUNT |

Seleccione la opción Solicitar PCR

| ≔    | 1                  | RUNTPRO |                |                |              | 🖌 👘 Transporte   | 🗗 Cerrar sesión         |
|------|--------------------|---------|----------------|----------------|--------------|------------------|-------------------------|
| 🔒 in | icio               |         |                |                |              |                  |                         |
| 4    | Solicitudes PCR    | ×       | 1              | e damos la bie | envenida     |                  |                         |
| ۹    | Consulta Ciudadana |         | A<br>(E<br>Mer | u Editar       | ANC GBCFNXNJ | Gerrar<br>Sesión |                         |
|      | -                  |         | <b>Q</b> Q     |                |              | @Copyright       | 2024 RUNT Versión 1.2.0 |

### Seleccionar la opción Crear Solicitud

| 🏦 Ini | icio                |   |
|-------|---------------------|---|
| ۹     | Consulta Ciudadana  | ~ |
| ۳.    | Solicitudes PCR     | ^ |
| ۹     | Mis Solicitudes     |   |
| A     | Crear Solicitud     |   |
|       | Gestión Solicitudes | ~ |
|       |                     |   |
|       |                     |   |
|       |                     |   |

| Instructivo crear s | olicitud de PCR por RTM o Intervenciones Corre | ctivas     |      |
|---------------------|------------------------------------------------|------------|------|
| RUNT2-IN-333        | Versión: 2                                     | 11-06-2024 | RUNT |

#### Paso 2

El sistema despliega el formulario "Crear Solicitud" con los campos a diligenciar para registrar la solicitud de PCR por RTM, Intervenciones correctivas o Prorroga de RTM.

|                                                    |                             | 'ransporte E→ Cerrar | sesiór |
|----------------------------------------------------|-----------------------------|----------------------|--------|
| Crear Solicitud                                    |                             |                      |        |
| Datos de la solicitud                              | Nro. documento:<br>11411332 |                      |        |
| Tipo proceso *                                     | •                           |                      |        |
| Nro. placa *                                       |                             |                      |        |
| Digite los caracteres presentados a continuación * |                             |                      |        |
|                                                    |                             | Validar (i) Cancelar |        |

#### **Crear Solicitud**

#### Tipo de documento:

Campo no editable. Corresponde al tipo de documento del solicitante.

#### Nro. de documento:

Campo no editable. Corresponde al número de documento del solicitante

#### **Tipo Proceso:**

Campo Obligatorio. Lista de selección con los tipos de proceso parametrizados en el sistema.

#### Nro. Placa:

Campo Obligatorio. Corresponde alnúmero de placa del automotor al cual se le realiza la solicitud.

#### CaptCha:

Campo obligatorio. Código de seguridad de acceso al sistema.

| Instructivo crear solicitud de PCR por RTM o Intervenciones Correctivas |
|-------------------------------------------------------------------------|
|-------------------------------------------------------------------------|

| RUNT2-IN-333 | Versión: 2 | 11-06-2024 | RUNT |
|--------------|------------|------------|------|

#### Acepto términos y condiciones

Campo obligatorio. Campo de marcación para aceptación de términos y condiciones.

#### Validar:

Botón que permite enviar la solicitud al sistema. Solo se habilita cuando se ha ingresado la información obligatoria de los datos de entrada.

#### Cancelar:

Botón que permite cancelar la solicitud.

#### Paso 3

Una vez ingresada la información del formulario, de clic en el botón Validar. El sistema despliega un nuevo formulario con la información requerida para la solicitud.

|                     |             | 💮 Transporte | 🕞 Cerrar sesión |
|---------------------|-------------|--------------|-----------------|
| ngida (PCR)         |             |              |                 |
|                     |             |              |                 |
| Fecha de solicitud: |             |              |                 |
|                     |             |              |                 |
| Fecha fin:          |             |              |                 |
|                     | rgida (PCR) | ngida (PCR)  | ngida (PCR)     |

| EQQ119                           | Clase: -<br>MICROBUS |  |
|----------------------------------|----------------------|--|
| Marca:                           | 2020                 |  |
| Nro. serie:                      | M9TC678C030434       |  |
| Nro chasis:<br>93YMAF4CELJ806716 | Nro VIN:             |  |
| Tipo servicio:<br>Público        |                      |  |
| CERRADA                          |                      |  |
| Color:                           |                      |  |
|                                  |                      |  |

| NIT de la empresa de transporte: *                   |      |
|------------------------------------------------------|------|
| 830096335                                            |      |
| CUNDINAMARCA                                         | <br> |
| Municipio: *<br>CAQUEZA                              |      |
| Nombre o razón social de la empresa de transporte: * | <br> |

| Departar    | nento origen: *  |  |
|-------------|------------------|--|
| Municipi    | o origen: *      |  |
| Departar    | nento Destino: * |  |
| Municipi    | o destino: *     |  |
| Puntos in   | termedios:       |  |
| Informaciór | del CDA destino  |  |
| Nombre      | CDA: *           |  |

#### Tipo de proceso:

Campo no editable. Corresponde al tipo de proceso seleccionado.

#### Fecha de solicitud:

Campo no editable. Fecha de solicitud del trámite.

#### **Tipo PCR:**

Campo no editable Corresponde al tipo de subproceso de PCR que se desea realizar.

#### Fecha inicio:

Campo no editable. Corresponde a la fecha de inicio para la solicitud a realizar.

#### Fecha fin:

Campo no editable. Corresponde a la fecha fin de la solicitud a realizar.

#### Información del Vehículo

#### Placa:

Campo no editable. Corresponde al número de placa del vehículo al cual se realizará la solicitud.

#### Clase:

Campo no editable. Corresponde a la clase del vehículo al cual se realizará la solicitud.

#### Marca:

Campo no editable. Corresponde a la Marca del vehículo al cual se realizará la solicitud.

#### Modelo:

Campo no editable. Corresponde al modelo del vehículo al cual se realizará la solicitud.

#### Nro. Serie:

Campo no editable. Corresponde al número de serie del vehículo al cual se realizará la solicitud.

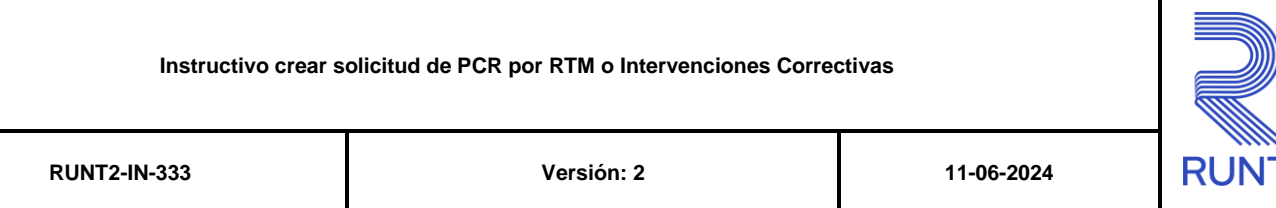

#### Nro. Motor:

Campo no editable. Corresponde al número de motor del vehículo al cual se realizará la solicitud.

#### Nro. Chasis:

Campo no editable. Corresponde al número de chasis del vehículo al cual se realizará la solicitud.

#### Nro. VIN:

Campo no editable. Corresponde al número de VIN del vehículo del cual se realizará la solicitud

#### **Tipo Servicio:**

Campo no editable. Corresponde al tipo de servicio del vehículo al cual se realizará la solicitud.

#### Tipo Carrocería:

Campo no editable. Corresponde al tipo de Carrocería del vehículo al cual se realizará la solicitud.

#### Color:

Campo no editable. Corresponde al Color del vehículo al cual se realizará la solicitud

#### Línea:

Campo no editable. Corresponde a la línea del vehículo al cual se realizará la solicitud.

#### Información de la tarjeta de operación

#### No Tarjeta de operación:

Campo Obligatorio. Corresponde al Número de tarjeta de operación asociada al vehículo.

#### NIT de la empresa de Transporte:

Campo Obligatorio. Corresponde al número del NIT de la empresa de transporte a la cual se encuentra vinculado el vehículo.

#### Departamento:

Campo Obligatorio. Corresponde al departamento de la empresa afiliadora.

#### Municipio:

Campo Obligatorio. Corresponde al Municipio de la empresa afiliadora.

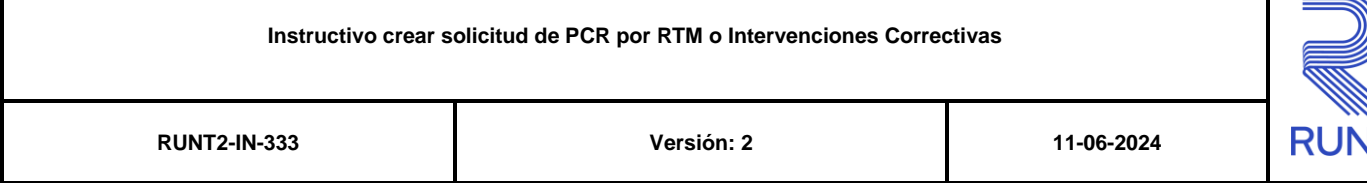

#### Nombre o razón social de la empresa de Transporte:

Campo Obligatorio. Corresponde al Nombre o razón social de la empresa de transporte a la cual se encuentra vinculado el vehículo.

#### Soporte de la tarjeta de operación:

Campo Obligatorio. Documento soporte de la Tarjeta de operación del vehículo.

#### Información Departamento/Municipio

#### Departamento Origen:

Campo Obligatorio. Corresponde al departamento de origen desde donde se desplazará el vehículo.

#### **Municipio Origen:**

Campo Obligatorio. Corresponde al municipio de origen desde donde se desplazará el vehículo.

#### **Departamento Destino:**

Campo Obligatorio. Corresponde al departamento de destino hasta donde se desplazará el vehículo.

#### **Municipio Destino:**

Campo Obligatorio. Corresponde al municipio de destino hasta donde se desplazará el vehículo.

#### **Puntos Intermedios:**

Campo no obligatorio. Corresponde a los puntos intermedios en el trayecto desde municipio origen y el municipio de destino.

#### Información del CDA destino

#### Nombre CDA:

Campo Obligatorio. Lista de selección con el nombre del CDA donde se realizará el proceso de Revisión Técnico Mecánica.

| Instructivo crear s | olicitud de PCR por RTM o Intervenciones Corre | ctivas     |      |  |
|---------------------|------------------------------------------------|------------|------|--|
| RUNT2-IN-333        | Versión: 2                                     | 11-06-2024 | RUNT |  |

#### Paso 4

Una vez ingresada la información de la solicitud de clic en el botón **Registrar**. Si la información ingresada es correcta el sistema genera un mensaje informando el número de solicitud asignado por el sistema y las fechas de vigencia del certificado respectivo, con las opciones de **Aceptar** y **Descargar CUPL**.

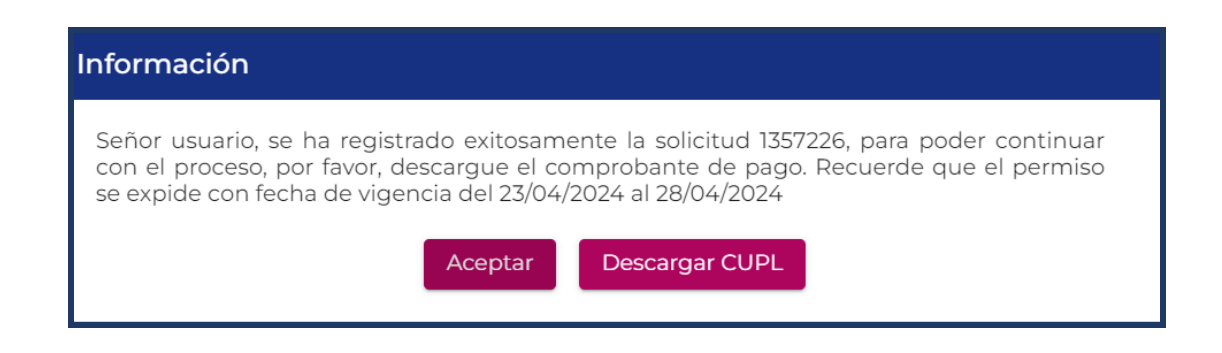

#### Paso 5

Seleccione el botón **Descargar CUPL** para generar el Comprobante Único de Pago y Liquidación del trámite solicitado y realizar el pago correspondiente.

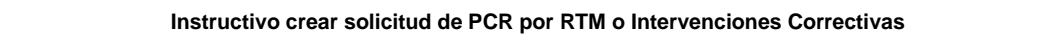

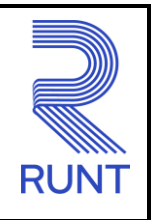

RUNT2-IN-333

Versión: 2

|                                                                                        | Transporte                                              |                          | RUNT                                                                                                    |
|----------------------------------------------------------------------------------------|---------------------------------------------------------|--------------------------|----------------------------------------------------------------------------------------------------|
| COMPROBANTE ÚNICO D                                                                    | E PAGO Y LIQUIDACIÓN                                    |                          |                                                                                                    |
| EXPEDICIÓN 23/04/24                                                                    | FECHA LÍMITE DE PAGO                                    | 29/05/24                 | Nro. 8000000008652933                                                                                                    |
|                                                                                        | RUNT S.A                                                |                          | <b>CÓDIGO</b> 10000000                                                                                                    |
| DATOS SOLICITANTE<br>NOMBRES / EMPRESA ABN<br>TIPO DE DOCUMENTO Céd<br>IDENTIFICADORES | IJ QPEJNJTY EYANC GBCFNX<br>ula Ciudadanía NÚMERO DC    | NJFP<br>CUMENTO 1141133  | Señor usuario: Una vez usted he<br>efectuado el pago, usted tiene 60<br>días para hacer uso del mismo<br>despúes de este tiempo ustec<br>deberá solicitar el reembolso de<br>dinero ante el RUNT |
| NRO PLACA NA                                                                           | CLASIFICACIÓN                                           | NA                       | TIPO SERVICIO NA                                                                                                    |
| TIPO DOCUMENTO NA                                                                      | NÚMERO DOCUN                                            | IENTO NA                 |                                                                                                    |
|                                                                                        |                                                         | $\neg$                   |                                                                                                    |
| DETALLE DERECHOS MINISTERIO DE                                                         | TRANSPORTE                                              | DETALLE DERECHOS R       | UNT                                                                                                    |
|                                                                                        |                                                         | Concepto Cantida         | ad Descripción                                                                                                    |
|                                                                                        |                                                         | 22 1                     | RESTRINGIDA                                                                                                    |
| (415)770999800                                                                         | 0445(8020)80000000008652933(8                           | 020)000000001(3900)000   | 0002100(96)20240529                                                                                                    |
| FORMA DE PAGO                                                                          | CHEQUE                                                  |                          |                                                                                                    |
| EFECTIVO VALOR                                                                         |                                                         | RO DE CHEQUE             | VALOR                                                                                                    |
| \$                                                                                     |                                                         |                          | \$                                                                                                    |
| (415)770999800                                                                         | 0445(6020)80000000008652933(8                           | 020)000000001(3900)0000  | 0002100(96)20240529                                                                                                    |
| FORMA DE PAGO                                                                          | CHEQUE                                                  |                          |                                                                                                    |
| EFECTIVO VALOR                                                                         | EFECTIVO NÚMER                                          | O DE CHEQUE              | VALOR<br>\$                                                                                                    |
|                                                                                        | pondiente al Ministerio.<br>Bancos Habilitados: Banco D | avivienda, Banco Agrario | o                                                                                                    |
| Sólo se reciben cheques para el valor corres                                           |                                                         |                          |                                                                                                    |
| Sólo se reciben cheques para el valor corres                                           |                                                         |                          |                                                                                                    |

Con el número de solicitud generado, ingrese a la opción Mis Solicitudes para verificar el resultado de esta. Instructivo RUNT2-IN-344 Mis solicitudes.

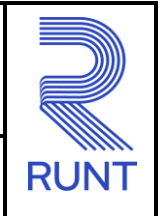

RUNT2-IN-333

Versión: 2

# **4 CONTROL DE CAMBIOS**

| Control de cambios |                        |                           |                     |            |                                                                  |
|--------------------|------------------------|---------------------------|---------------------|------------|------------------------------------------------------------------|
| Versión            | Elaboró                | Revisó                    | Aprobó              | Fecha      | Descripción                                                      |
| 1                  | Analista de<br>Pruebas | Coordinador de<br>Pruebas | Jefe de producto    | 29-04-2024 | Elaboración inicial del documento.                               |
| 2                  | Analista de<br>Pruebas | Coordinador de<br>Pruebas | Jefe de<br>producto | 11-06-2024 | Se actualiza<br>instructivo según<br>observaciones<br>recibidas. |